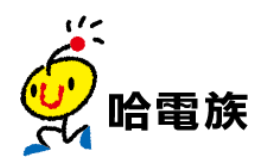

# 哈電族 S3 Scan 翻譯筆 使用說明

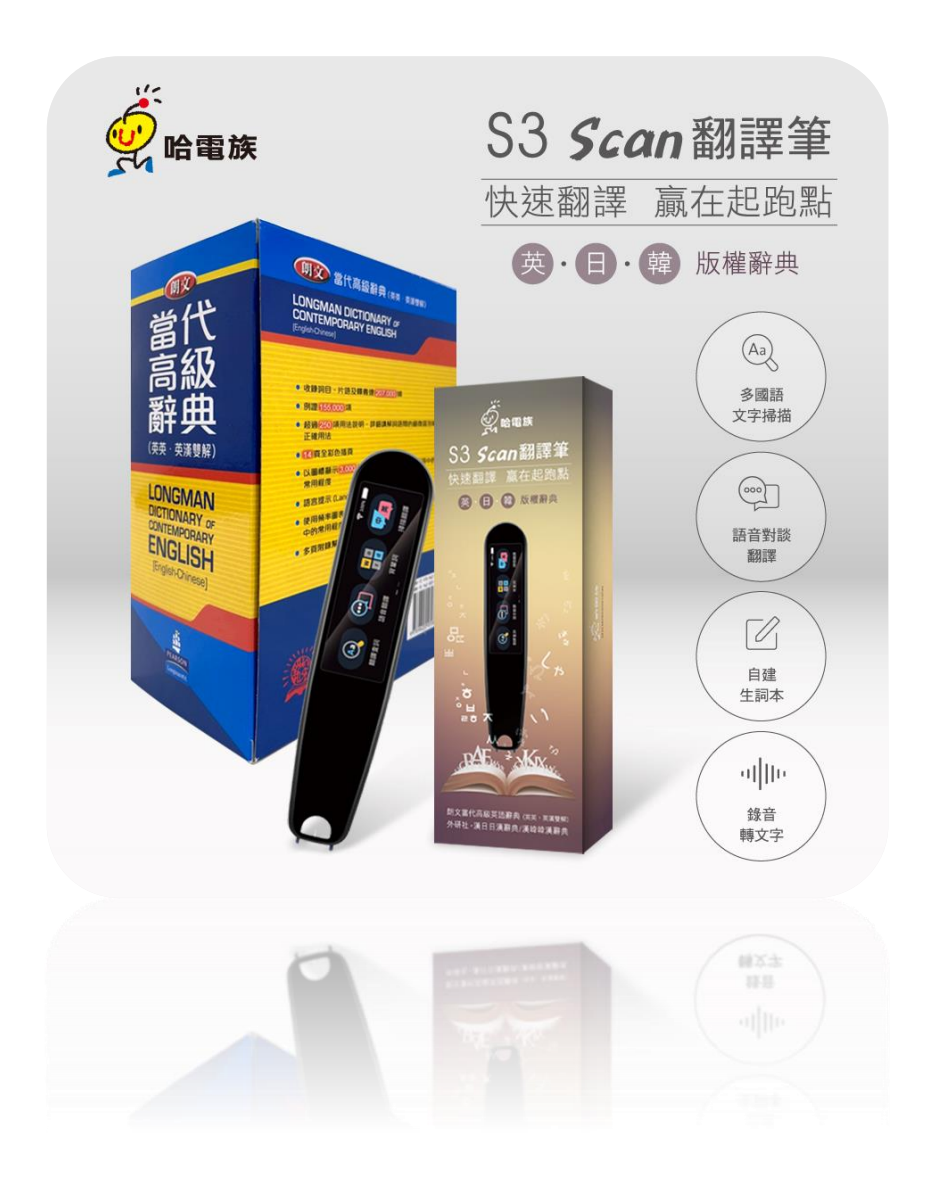

# 内容

| 壹、 | 產品介紹                  | .1 |
|----|-----------------------|----|
|    | 1. 歡迎使用               | .1 |
|    | 2. 外觀                 | .1 |
|    | 3. 開關機                | .2 |
|    | 4. 產品規格               | .3 |
| 貳、 | 功能介紹                  | .4 |
|    | 一、掃描查詞                | .4 |
|    | 1. 進入翻譯查詞             | .4 |
|    | 2. 設定                 | .5 |
|    | 3. 語音查詞(需連網)          | .6 |
|    | 4. 朗文辭典               | .6 |
|    | 5. 英漢辭典               | .6 |
|    | 6. 日漢辭典               | .6 |
|    | 7. 韓漢辭典               | .7 |
|    | 8. 口語發音練習/口語測評        | .7 |
|    | 9.55 國掃描翻譯(需連網使用)     | .8 |
|    | 二、語音翻譯-112 國語音翻譯(需連網) | .9 |
|    | 112 國語音翻譯內容           | 10 |
|    | 三、背單詞                 | 11 |
|    | 四、掃描翻譯-支援 55 國語言(需連網) | 12 |
|    | 五、掃描存檔                | 13 |
|    |                       | 13 |
|    |                       | 13 |
|    | 六、錄音                  | 13 |

| 1. 錄音功能                   |
|---------------------------|
| 2. 錄音轉文字(需連網,支援112 國語言)14 |
| 七、歷史記錄14                  |
| 八、設定15                    |
| 1. WIFI 連接15              |
| 2. 藍芽設定                   |
| 3. 音量調節                   |
| 4. 亮度調節                   |
| 5. 日期時間16                 |
| 6. 待機時間16                 |
| 7. 自動關機時間16               |
| 8. 介面語系                   |
| 9. 握筆方式                   |
| 10. 系統升級                  |
| 11. 恢復系統出廠設定17            |
| 九、其它18                    |
| USB 充電18                  |
| 電腦連接18                    |
| 系統重啟18                    |

# 壹、產品介紹

1. 歡迎使用

哈電族辭典翻譯筆是一款方便攜帶、高效、智慧學習產品。辭典翻譯筆融合掃描、OCR(字元辨識)、語音轉寫、文本翻譯及真人發音、發音測評等前沿技術。

用它在書本文字處輕輕一掃,即可查詞學習;用它練習發音更標準;用它中英 會話更暢通;用它背單詞更容易。

2. 外觀

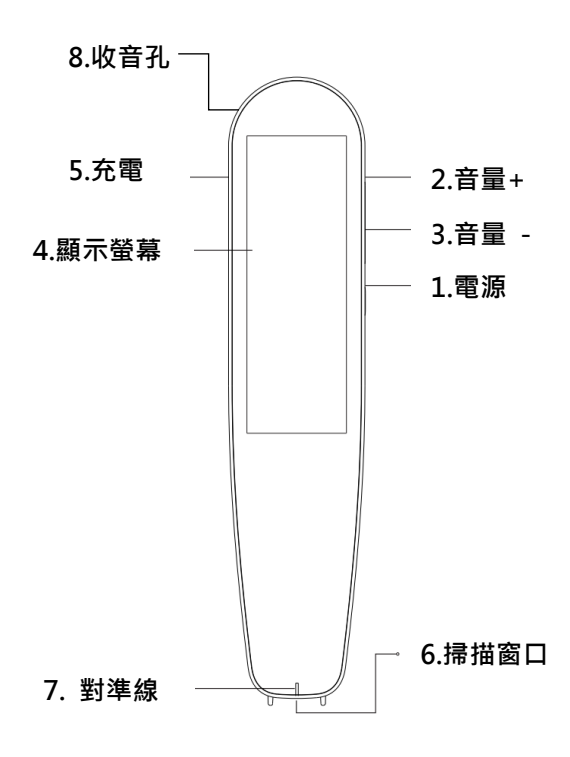

掃描操作時請注意

1. 請適當傾斜,讓筆頭接觸紙面完成重合貼緊。

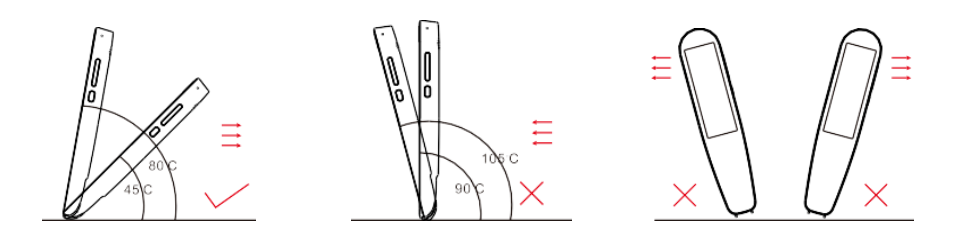

筆頭對準線置於文字中間,持筆平穩匀速向右(右手模式)或向左(左手模式)移動。

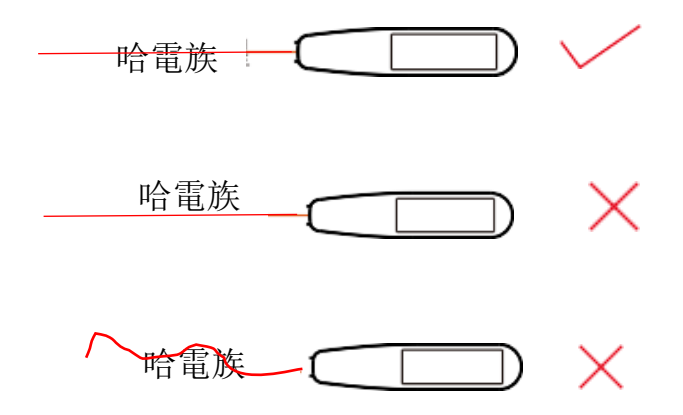

3. 開關機

·開機: 關機狀態,長按【電源鍵】約3秒,鬆開,待開機畫面結束後顯示功能 介面即可使用。

• 關機: 開機狀態,長按【電源鍵】約3秒,在彈出功能表點【關機】圖示即可 關機。

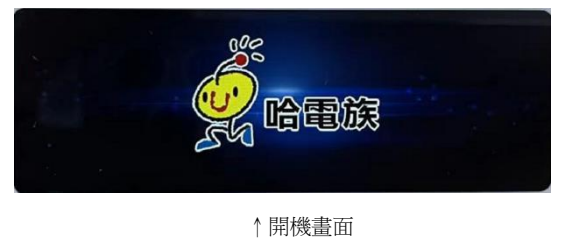

2

| 產品名稱      | 哈電族 S3 Scan 翻譯筆                             |  |  |  |  |
|-----------|---------------------------------------------|--|--|--|--|
| 螢幕        | 2.98 英时彩色觸控螢幕                               |  |  |  |  |
| 耳機        | 支援藍牙                                        |  |  |  |  |
| 連線        | WIFI 連線                                     |  |  |  |  |
| 輸入電壓      | DC 5V/1A                                    |  |  |  |  |
| 電池容量      | 1050mAh                                     |  |  |  |  |
| 產品尺寸/重量   | 長 150mm*寬 32mm*高 14mm / 69g                 |  |  |  |  |
| 容量        | 32G                                         |  |  |  |  |
| 充電        | Type-C                                      |  |  |  |  |
| 標準配備      | 翻譯筆一台、Type-C傳輸線一條、說明書/保固書一份、螢幕保<br>護貼、酒精棉片組 |  |  |  |  |
| 軟體更新      | 支援線上軟體更新,請連網後至系統升級檢查更新,更新時間較<br>長請耐心等候      |  |  |  |  |
| 商檢合格字號    | D33117RoHS                                  |  |  |  |  |
| NCC 型式認證碼 | CCAJ22LP3600T4                              |  |  |  |  |
| 國際條碼      | 4719892760010                               |  |  |  |  |
| 產地        | 中國                                          |  |  |  |  |

# 貳、功能介紹

#### 主功能介面

主功能介面提供 1. 翻譯查詞、2. 語音翻譯、3. 背單詞、4. 掃描翻譯、5. 掃描存 檔、6. 錄音、7. 歷史記錄、8. 設定,共八項功能。

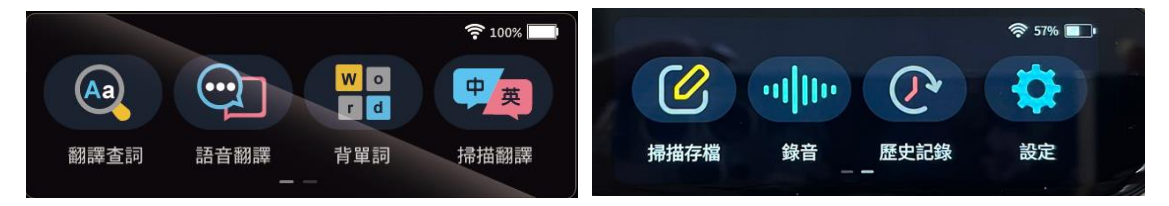

#### 一、掃描查詞

• 掃描後朗讀發音,提供中英日韓辭 典,英/日辭典可離線使用,學習快速 又準確。

•支援單字、片語、長句、整句翻譯、 多行長篇掃描及翻譯功能。

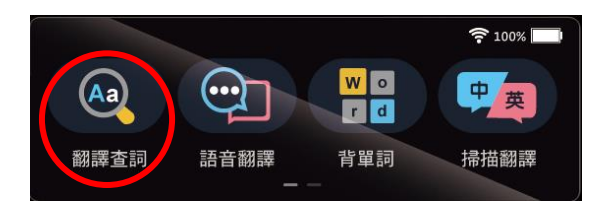

•英漢辭典提供【朗文當代版權辭典授權】,解釋更權威,並提供英美真人雙發 音,學習更道地。

·日文、韓文整句翻譯,另外提供【外研社詞典】授權的【日漢/漢日詞典】、

【韓漢/韓漢詞典】,針對個別文字做解釋及例句說明。

•連網後可支援 55 國掃描翻譯。

1. 進入翻譯查詞

【翻譯查詞】在主功能介面直接掃描書本文字,或主目錄功能點【掃描查詞】 圖示進入,掃描書本文字。

✓返回:查詞學習中,點螢幕左上角【返回】圖示,可返回或退出介面操作。

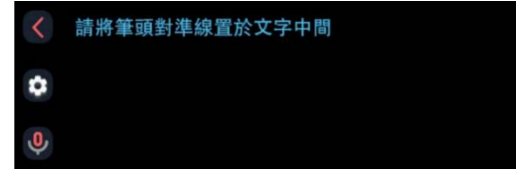

2. 設定

# 2.1 🖸 【設定】

查詞學習中,點螢幕左邊【設置】,可 設置【語系】、【朗讀】、【編輯】操作等功 能。

2.2【語系】

•用戶使用前請先設定【語系】,選擇欲 使用的【原文語系】及【譯文語系】。

•離線時可使用中英文互譯,連網後可支援 55 國掃描翻譯。

・例如:原文語系選擇【英語】,譯文語系選擇【繁體中文】,掃描結果如右圖
 →。

●●●
 ●●
 ●
 □
 □
 □
 □
 □
 □
 □
 □
 □
 □
 □
 □
 □
 □
 □
 □
 □
 □
 □
 □
 □
 □
 □
 □
 □
 □
 □
 □
 □
 □
 □
 □
 □
 □
 □
 □
 □
 □
 □
 □
 □
 □
 □
 □
 □
 □
 □
 □
 □
 □
 □
 □
 □
 □
 □
 □
 □
 □
 □
 □
 □
 □
 □
 □
 □
 □
 □
 □
 □
 □
 □
 □
 □
 □
 □
 □
 □
 □
 □
 □
 □
 □
 □
 □
 □
 □
 □
 □
 □
 □
 □
 □
 □
 □
 □
 □
 □
 □
 □
 □
 □
 □
 □
 □
 □
 □
 □
 □
 □
 □
 □
 □
 □
 □
 □
 □
 □
 □
 □
 □
 □
 □
 □
 □
 □
 □
 □
 □
 □
 □
 □
 □
 □</

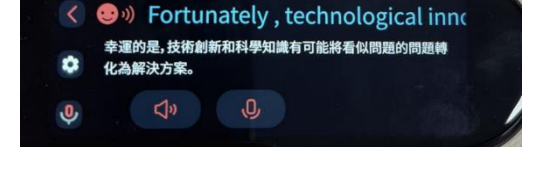

2.2【朗讀】

·【朗讀速度】提供【慢速】【中速】、

【快速】三種模式。

•【靜音模式】開啟後,查詢結果後就不 會自動發音,讓你在圖書館、上課…等 安靜場所不會互相干擾。

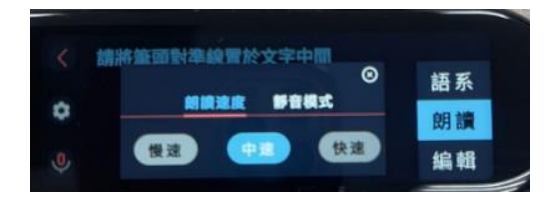

#### 2.3【編輯】

可對掃描內容做編輯及修改,提高內容正確性

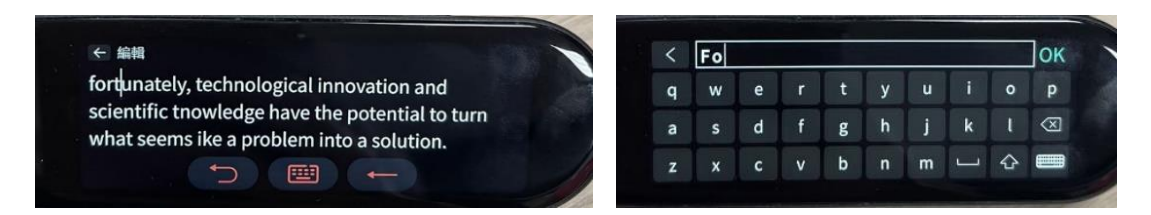

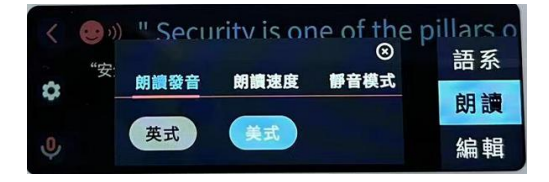

繁體中文(橫書) 繁體中文(直書)

英語(美國)

譯文語系

3. 語音查詞 (需連網)

點選 <sup>●</sup> 喇叭鍵後進行語音輸入查詢,點 擊後停止。

4. 朗文辭典

- ·掃描翻譯後可點選單字進行查 詢,提供正版授權【朗文辭典】查 詢,正確又詳盡。
- •查詞學習中,向上向下滑動,可顯 示更多內容。
- •點羹◆ 【喇叭】圖示發音
- ・點 ♥【收藏】圖示加入單詞本

・點
 【錄音】圖示進入口語發音練習
 及測評。

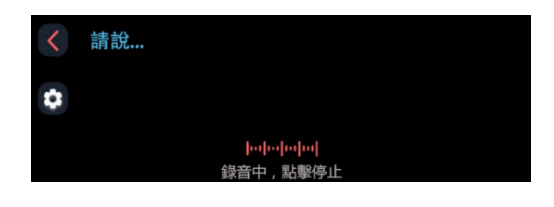

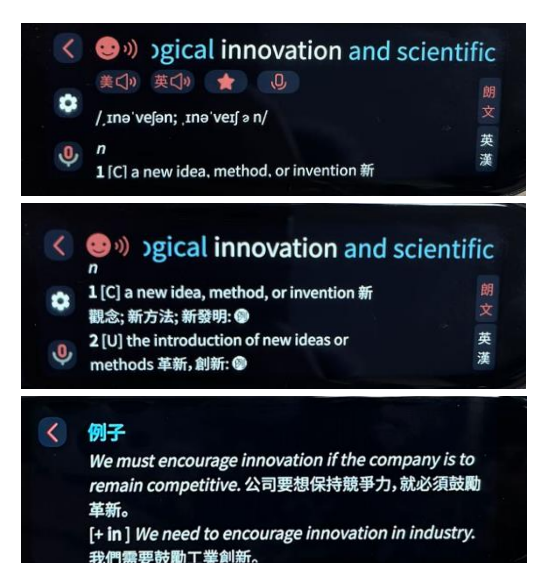

5. 英漢辭典

•掃描翻譯後可點選單字進行查詢,提供 英漢辭典查詢,學習快速又方便。

・點選☆可將 innovation 進行收藏單
 字,自行設定收藏檔案名稱,例如:
 3L5(第3冊第5課)

・收藏好的單字會存入生詞本,可在【背單詞】功能中進行背單字練習。

6. 日漢辭典

•用戶使用前請先設定【語系】,原文語 系選擇【日文】,譯文語系選擇【繁體中 文】。

・掃描日文後即可翻譯,點選【整句】聽 日文發音。

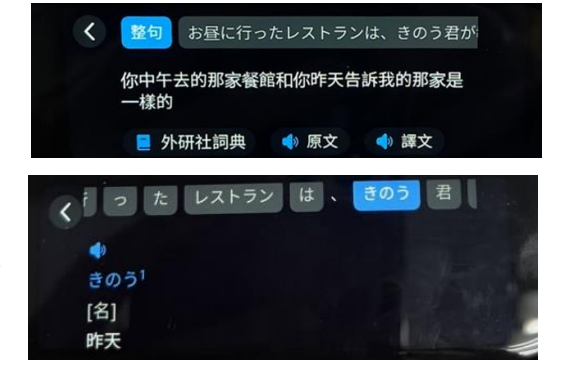

•點選【外研社詞典】針對日文個別文字做解釋及例句說明。(參考使用)

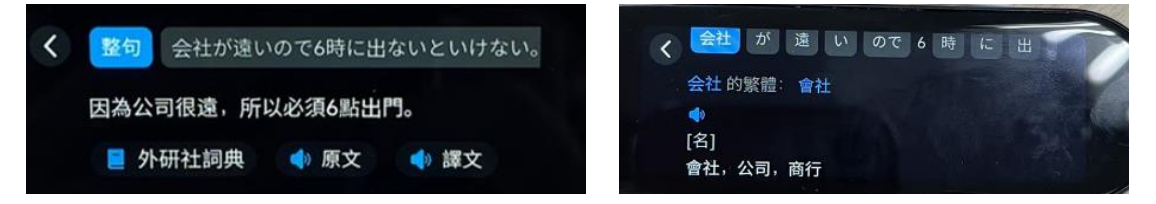

7. 韓漢辭典

•用戶使用前請先設定【語系】,原文語 系選擇【韓文】,譯文語系選擇【繁體中 文】。

• 掃描韓文後即可翻譯。點選【整句】 聽韓文發音。

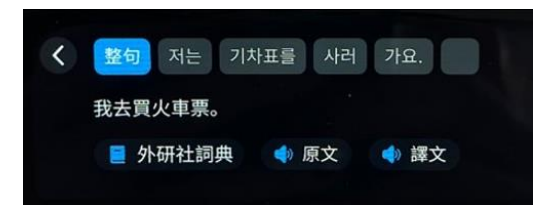

< 저 는 내일 동물원 에 갈 거 예 요

-

明天。

·點選【外研社詞典】針對韓文個別文字做解釋及例句說明。(參考使用)

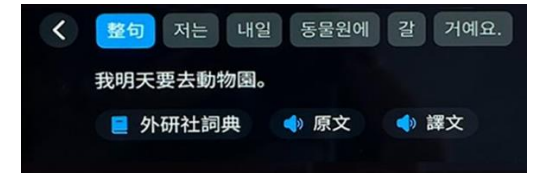

8. 口語發音練習/口語測評(需連網)

•點選 9 錄音圖示使用,提供單字及 整句進行發音練習及口語測評

- 點選 🗘 喇叭圖示可聽發音
- 點選 錄音圖示進入口語發音練習 及測評
- •點選 可重複聆聽錄製的發音

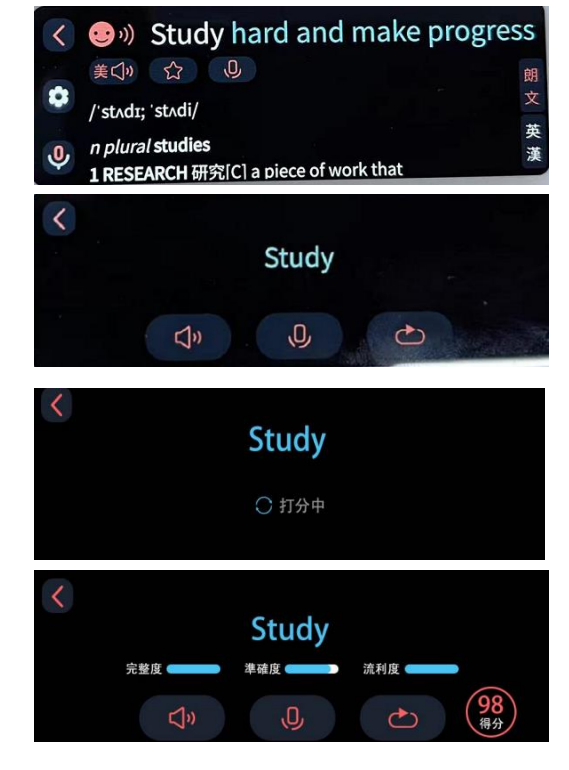

#### 9.55 國掃描翻譯(需連網使用)

#### 除了英文、日文橫書以外,其它語言需要連網使用

- 簡體中文(橫書) •
- 簡體中文(直書) •
- 中文-香港(橫書) •
- 中文-香港(直書) •
- 繁體中文(橫書)
- 繁體中文(直書) •
- 英語(美國) •
- 日文(橫書) •
- 日文(直書) •
- 韓語 •
- 丹麥語 •
- 德語(德國) •
- 西班牙語(西班牙) •
- 芬蘭語 •
- 法語(法國)
- 義大利語(義大利) •
- 荷蘭語(荷蘭) •
- 波蘭語 •
- 葡萄牙語(葡萄牙) •
- 俄語

- 瑞典語 •
- 印尼語
- 馬來西亞 •
- 加泰羅尼亞(西班牙) •
- 捷克(捷克共和國) ٠
- 巴斯克語(西班牙) •
- 菲律賓語(菲律賓) •
- 加利西亞語(西班牙)
- •
- •
- •
- •
- •
- 斯洛文尼亞語(斯洛文尼 • 亞)
- 越南語(越南) •
- 土耳其語
- 保加利亞語(保加利亞) •
- 塞爾維亞語 •

- 阿拉伯語(阿聯酋) •
- 印地語 •
- 泰語(泰國) •
- 泰米爾
- 波斯尼亞語 •
- 爱沙尼亞語 •
- 阿爾巴尼亞語 •
- 阿塞拜疆語 •
- 白俄羅斯語 •
- 宿霧
- 科西嘉語 •
- 世界語 •
- 海地克里奧爾語
- 尼泊爾 ٠
- 爪哇(印度尼西亞)
- 拉脫維亞(拉脫維亞) •
- 斯瓦希里語(肯尼亞) •
- 烏茲別克語(烏茲別克) •
- 馬其頓語(馬其頓共和 • 國)
- 普什圖語(阿富汗) •

- •
- 克羅地亞(克羅地亞) •
- 冰島(冰島)
- 立陶宛語(立陶宛) •
- 匈牙利語(匈牙利)
- 挪威博克馬爾(挪威)
- 羅馬尼亞語(羅馬尼亞)
- 斯洛伐克(斯洛伐克)

#### 二、語音翻譯-112 國語音翻譯(需連網)

提供中英文語音互譯功能,並支援 112 國語言語音互譯(需連網),翻譯溝通 更輕鬆。

語音翻譯主功能表點【語音翻譯】圖 示進入。

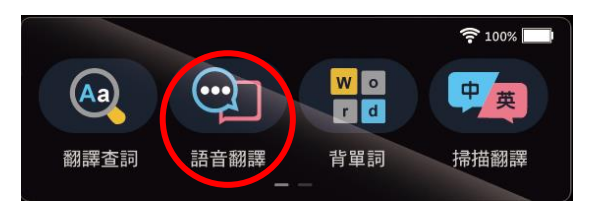

•按住右側音量上鍵說中文(或長按住下方紅圈繁體中文藍色色塊),按住右側 音量下鍵說英文(或長按住下方紅圈的英語藍色色塊),說完鬆開手後可直接互 譯並發音朗讀。(圖一)

•按住右側音量上鍵說中文,說完鬆開手後可直接翻譯成英文並發音朗讀。(圖 二)

 按住右側音量下鍵說英文,說完鬆開手後可直接翻譯成中文並發音朗讀。查 詢過的內容,可重複點選及聆聽,出國在外也可預先準備好要溝通的內容,點 選內容即可語音播放。(圖三)

•連網後,螢幕往左滑,可設置112國語音翻譯並發音朗讀。(圖四)

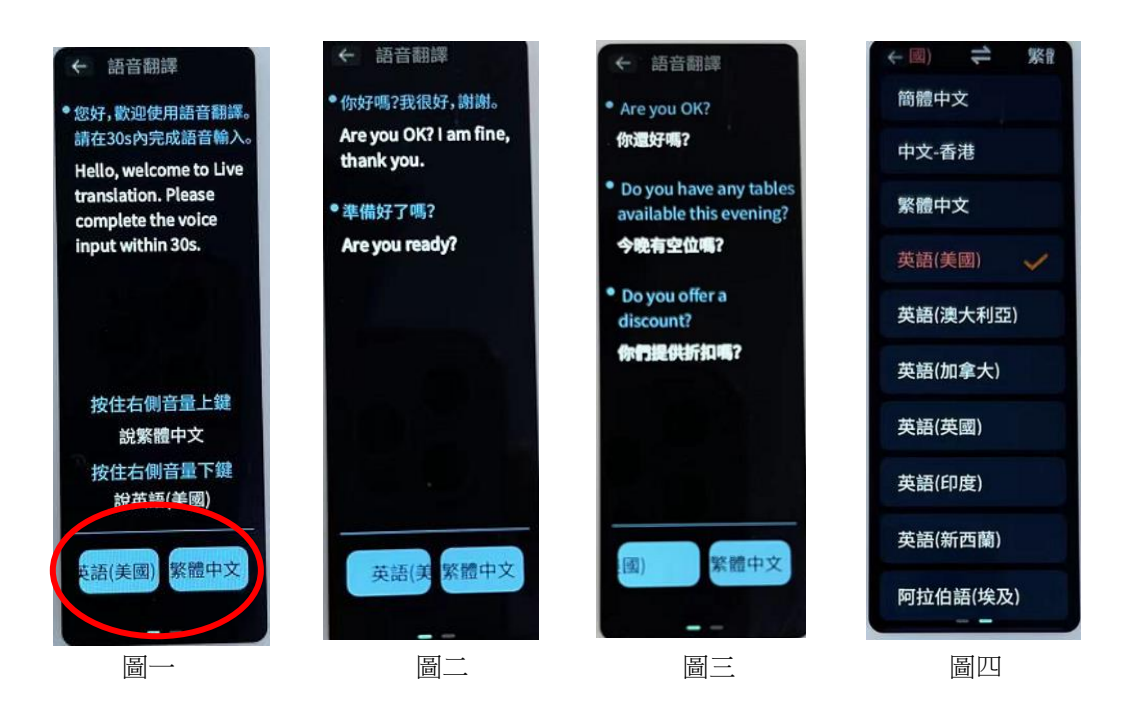

#### 112 國語音翻譯內容

- 簡體中文
- 中文-香港
- 繁體中文
- 英語(美國)
- 日語
- 韓語
- 英語(澳大利亞)
- 英語(加拿大)
- 英語(英國)
- 英語(印度)
- 英語(紐西蘭)
- 阿拉伯語(埃及)
- 丹麥語
- 德語(德國)
- 西班牙語(西班牙)
- 西班牙語(墨西哥)
- 芬蘭語
- 法語(加拿大)
- 法語(法國)
- 義大利語(義大利)
- 荷蘭語(荷蘭)
- 波蘭語
- 葡萄牙語(巴西)
- 葡萄牙語(葡萄牙)
- 俄語
- 瑞典語
- 南非
- 印尼語
- 馬來西亞
- 加泰羅尼亞(西班牙)
- 捷克(捷克共和國)
- 英語(愛爾蘭)
- 英語(菲律賓)
- 英語(南非)
- 西班牙語(阿根廷)
- 西班牙語(玻利維亞)
- 西班牙語(智利)

- 西班牙語(哥倫比亞)
- 西班牙語(哥斯達黎加)
- 西班牙語(厄瓜多爾)
- 西班牙語(薩爾瓦多)
- 西班牙語(美國)
- 西班牙語(瓜地馬拉)
- 西班牙語 (宏都拉斯)
- 西班牙語(尼加拉瓜)
- 西班牙語(巴拿馬)
- 西班牙語(巴拉圭)
- 西班牙語(秘魯)
- 西班牙語(波多黎各)
- 西班牙語(多明尼加)
- 西班牙語(烏拉圭)
- 西班牙語(委內瑞拉)
- 菲律賓語(菲律賓)
- 克羅地亞(克羅地亞)
- 冰島(冰島)
- 立陶宛語(立陶宛)
- 匈牙利語(匈牙利)
- 挪威博克馬爾(挪威)
- 羅馬尼亞語(羅馬尼亞)
- 斯洛伐克(斯洛伐克)
- 斯洛文尼亞語(斯洛文尼亞)
- 越南語(越南)
- 土耳其語
- 希臘語
- 保加利亞語(保加利亞)
- 塞爾維亞語
- 烏克蘭(烏克蘭)
- 希伯來語(以色列)
- 阿拉伯語(以色列)
- 阿拉伯語(約旦)
- 阿拉伯語(阿聯酋)
- 阿拉伯語(巴林)
- 阿拉伯語(阿爾及利亞)

10

- 阿拉伯語(沙特)
- 阿拉伯語(伊拉克)

- 阿拉伯語(科威特)
- 阿拉伯語(摩洛哥)
- 阿拉伯語(突尼斯)
- 阿拉伯語(阿曼)
- 阿拉伯語(巴勒斯坦國)
- 阿拉伯語(卡達)
- 阿拉伯語(黎巴嫩)
- 印地語

.

.

.

.

.

.

.

.

.

.

.

- 泰語(泰國)
- 法語(瑞士)
- 泰米爾
- 尼泊爾
- 僧伽羅(斯里蘭卡)
- 亞美尼亞(亞美尼亞)
- 孟加拉語(孟加拉國)
- 孟加拉語(印度)
- 迦納
- 英語(肯尼亞)
- 英語(奈及利亞)
- 英語(坦尚尼亞)
- 爪哇(印度尼西亞)
- 高棉(柬埔寨)
- 拉脫維亞(拉脫維亞)
- 巽他語(印度尼西亞)

泰米爾(新加坡)

泰米爾(斯里蘭卡)

泰米爾(馬來西亞)

英語(牙買加)

英語(聖基茨)

英語(斐濟)

英語(多明尼克)

阿拉伯語(蘇丹)

阿拉伯語(葉門)

英語(貝里斯)

英語(巴哈馬)

英語(圭亞那)

阿拉伯語(茅利塔尼亞)

斯瓦希里語(坦桑尼亞)

斯瓦希里語(肯尼亞)

#### 三、背單詞

哈電族背單詞系統,由簡到難逐步強化,透過單詞瀏覽學習、複習、強化訓練 等功能, 輕鬆把單詞熟記在心, 提升字 彙能力。

·主功能介面點【背單詞】圖示進入(圖 

•請點選欲學習內容後加載單詞,生詞 本來自於翻譯查詞中收藏的單詞。(圖 二)

•進入背單詞系統畫面,開始進行(圖 三)。上方的【目錄】可以將已學習過不 再使用的單詞做刪除(圖三之一)。

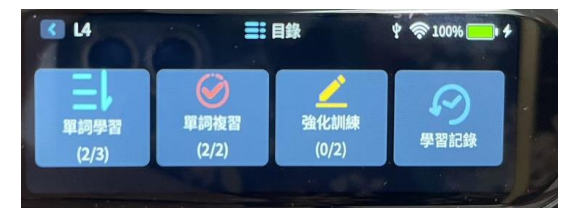

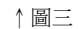

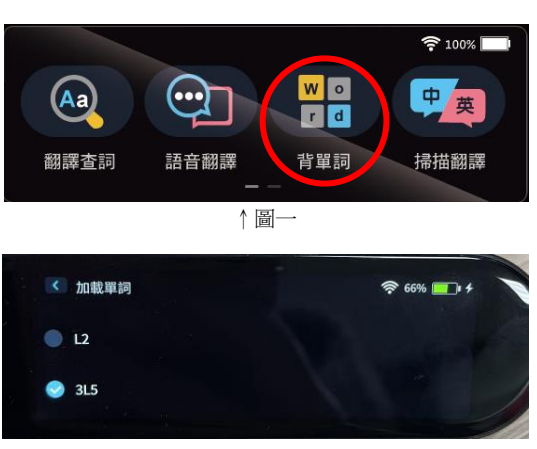

↑圖二

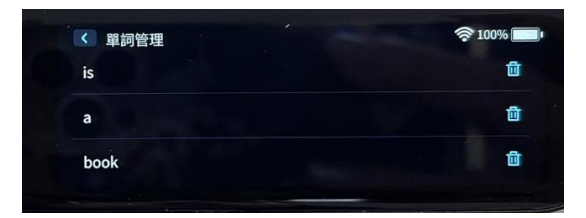

↑圖三之一

背單詞過三關

1. 第一關:透過【單詞學習】,反覆背誦 點選【熟詞】→進行【強化訓練】(圖四) 2. 第二關:透過【單詞複習】測驗英譯中正確解釋(圖五) 右上點選【記住】→進行【單詞複習】

3. 第三關: 強化訓練, 透過拼寫訓練, 熟記單詞

點選【熟詞】→進行【強化訓練】(圖六)

•【學習記錄】可以觀看學習成果,評估學習成效(圖七)

| <ul> <li>&lt; ← curiosity → 記住 熟詞</li> <li>/,kjura'asətı;,kjuəri'əsiti/ 美①»</li> <li>n.好奇心</li> <li>↑ 圖四 單詞學習</li> </ul> | <ul> <li>&lt; curiosity → 提交</li> <li>n.好奇心</li> <li>n.(pl.curiosi)[義]美術品愛好者;古董收藏家</li> <li>adj.好奇的;奇特的;巧妙的;精細的;求知的;好管閒事的 @</li> <li>adj.說來古怪的</li> <li>↑ 圖五 單詞複習</li> </ul> |
|----------------------------------------------------------------------------------------------------|----------------------------------------------------------------------------------------------------|
| <ul> <li>✓ ← curiosity → 提交</li> <li>n.好奇心</li> </ul>                                                                    | 2022-06-10                                                                                                    |
| ↑ 圖六 強化訓練                                                                                                    | ↑ 圖七 學習記錄                                                                                                    |

四、掃描翻譯-支援 55 國語言(需連網,除了英文、日文橫書以外,其它語言需 連網使用)

• 掃描紙本文字,可即時中英文整句翻 譯及發音(離線使用),並可支援55國 語言,學習更全面。(55 國語言需連網 使用, 螢幕右邊向左滑動可設定語系) •支援單字、片語、長句、整句翻譯、多行長篇掃描翻譯功能。

- 1. 主功能介面點【掃描翻譯】圖示進 入。螢幕右邊向左滑動,可拉出功 能表,設置功能習慣,如語系、發 音朗讀及編輯等功能。
- 2. 用戶使用前請先設定【語系】, 選 擇欲使用的【原文語系】及【譯文 語系】。
- 3. 離線時可使用中英文互譯, 連網後 可支援 55 國掃描翻譯。
- 4. 可對掃描內容做編輯及修改, 提高 内容正確性

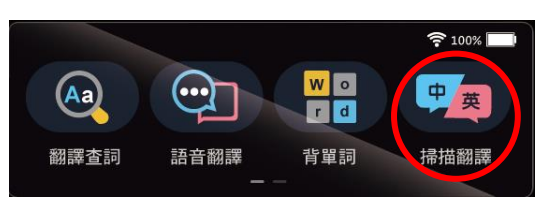

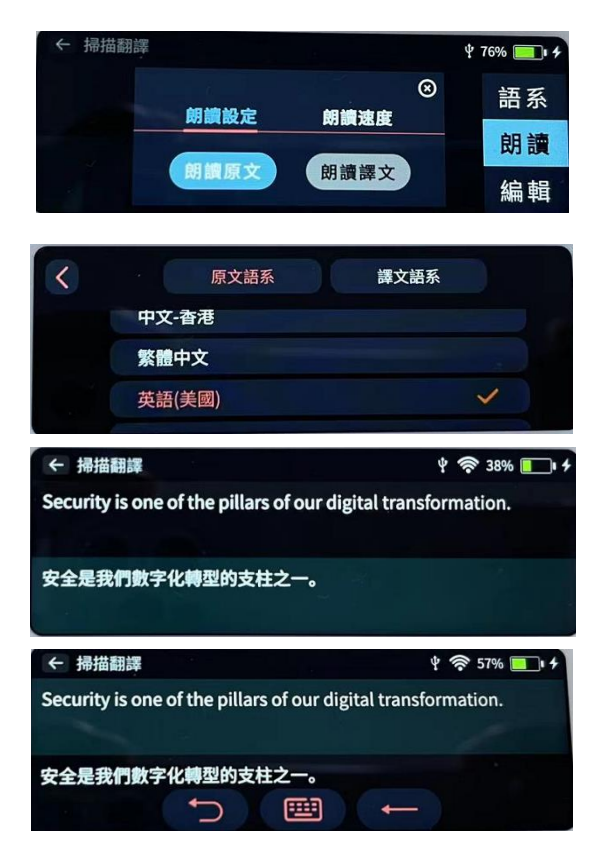

#### 五、掃描存檔

可即時掃描書籍、紙本資料…等文 字內容,不用打字即可保存下來, 透過配備 Type-C 線(USB 線)即可下 載文字檔。

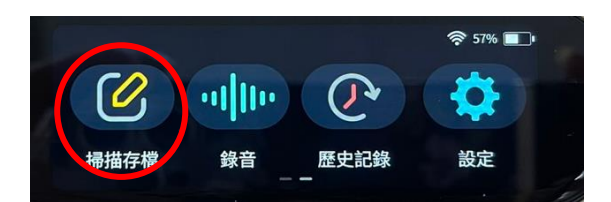

•主功能介面點【掃描存檔】圖示進入,點【新增檔案】後即可掃描文字內容。(圖一)

•掃描文字後若有錯誤可進行編輯(圖二/圖三),請在螢幕最右側往左滑點選編 輯後即可進行(圖二)。

•可對新增檔案的檔案再重新命名,方便查找(圖四)

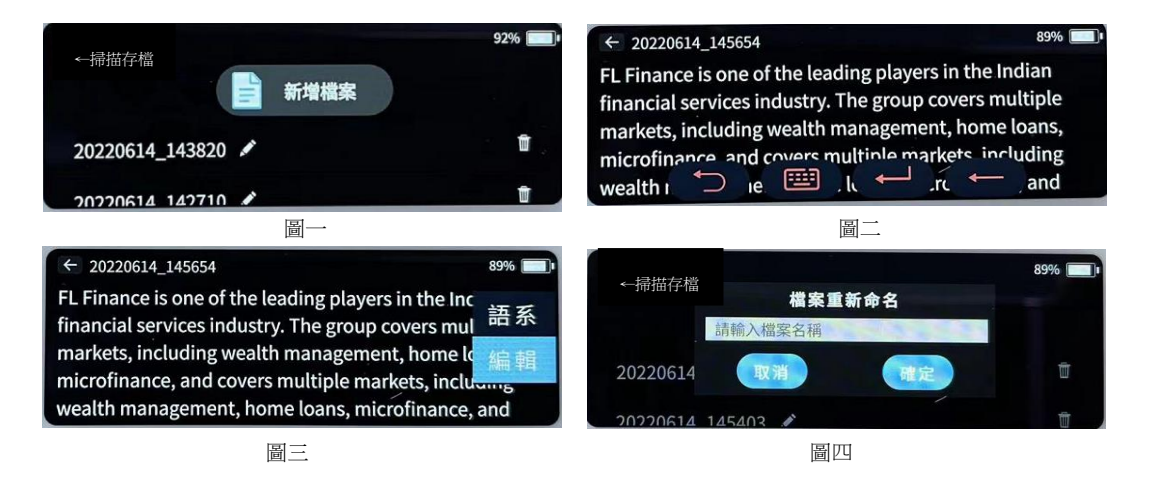

#### 六、錄音

重要學習內容一點即錄,快速保存方便查找。連網後透過智能語音辨識,可即時將語音轉文字,並支援 112 國語言。

1. 錄音功能

·主功能介面點【錄音】圖示進入,點【新增錄音檔案】進行錄音(圖二)

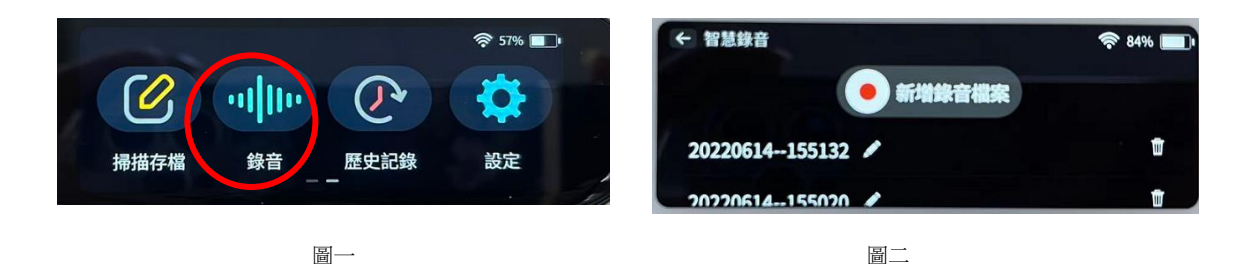

•在新增錄音頁面點下方中間的【錄音】圖示開始錄音,點"保存錄音"保存錄音檔(圖三),錄音檔檔名可自行命名,方便查找(圖四)

| ← 新增錄音檔案 |         |          | 79%    | ← 智慧錄音    |         |     | 🛜 84% 🔲 I |
|----------|---------|----------|--------|-----------|---------|-----|-----------|
|          |         |          | 16     |           | 檔案重調    | 新命名 |           |
|          | 點擊下方" 🌷 | "開始錄音    |        | à         | 青輸入檔案名稱 |     |           |
|          |         |          |        | 20220614  | 取消      | 確定  | Ū         |
| 団 繁體中文   | ļ       | 00:00:00 | ○ 保存錄音 | 202206141 | 55020 / |     | Ū         |
|          | 圖二      | Ē        |        |           | 圖       | Щ   |           |

2. 錄音轉文字(需連網,支援112國語言)

・連網後透過智能語音辨識可將錄音內容轉成文字檔(圖一),點選左下角回可 設定語系(圖二),支援112國語音轉文字功能。

• 例如選擇語系→選擇日語(圖三)→錄音同時可將日語轉成文字(圖四)。

| <ul> <li>&lt; 20220614155020</li> <li>請問今天的電影票你訂了嗎?如果還沒<br/>確認有位置。再一起過去。</li> <li>○ &lt; Ⅱ &gt;</li> <li>○ &lt; Ⅲ &gt;</li> </ul> | ☆ 83% ■<br>2有,你可以先上網預訂,<br>00:00:15/00:00:21 | ← 新增錄音檔案<br>點擊下<br>団 日語      | 方" 🔮 " 開始錄音<br> | 72% 🖃             |
|----------------------------------------------------------------------------------------------------|----------------------------------------------|------------------------------|-----------------|-------------------|
| ← 選擇語系                                                                                                    | 奈 80% 🔲                                      | ← 20220614155132 ありがとうございます。 |                 | <b>रू</b> 84% 🔲 ' |
| 日語                                                                                                    | ~                                            |                              |                 |                   |
| 韓語                                                                                                    |                                              |                              |                 |                   |
| 荷蘭語(荷蘭)                                                                                                    |                                              | <u>२९</u> ॥२ -               | •               | 00:00:07/00:00:13 |
| Re                                                                                                    |                                              |                              | 圖四              |                   |

# 七、歷史記錄

主功能介面點【歷史記錄】圖示進入,點擊目錄詞條,可查看歷史掃描內容的 記錄。

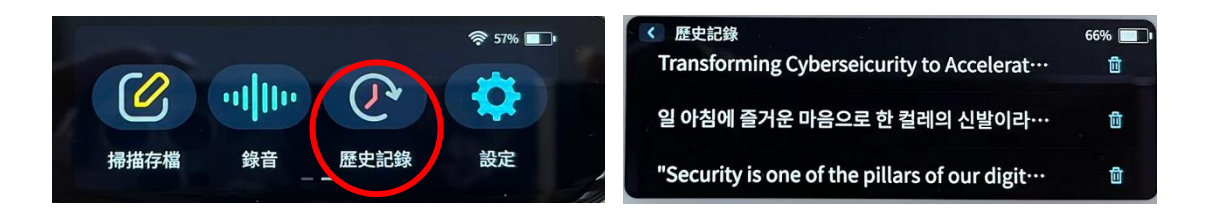

### 八、設定

主功能介面點【設定】圖示進入,可 進行 WIFI 連接、藍芽設定、音量、 亮度、日期時間、待機時間、自動關 機時間、握筆方式、系統升級、恢復 系統出廠設定等功能。

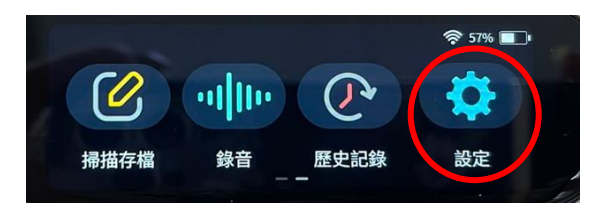

| ← 設定              | 63% 🔳 🗲 設定    | 63% 🔲 |
|-------------------|---------------|-------|
| 🗢 WiFi            | > 养 亮度        | • — • |
| <sup>术</sup> 藍牙設定 | <b>送</b> 日期時間 | >     |
| ◆ 音量 —●           | ○ 待機時間        | >)    |
| ← 設定              | 63% 🔳 🗧       | 63%   |
| ○ 自動關機            | >             | >     |
| ① 介面語系            | > ① 關於設備      | >     |
| ✔ 握筆方式            | > り 恢復系統出廠設定  | >     |

1. WIFI 連接

點【WIFI】進入開啟,選擇要連接WIFI 熱點,進入後輸入WIFI密碼,點 【ok】確認,右上角出現【網路】圖示 後,WIFI連接成功。在戶外使用產品, 可選擇使用手機開啟個人熱點,進行 WIFI連接。

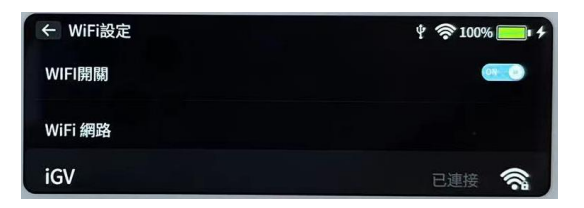

2. 藍芽設定

可用藍牙耳機模式聆聽,不受場所限制,不論是在圖書館、搭車..等皆可清楚 聆聽,較不受干擾。

點【藍芽設定】進入開啟,選擇要連接的藍芽設備,開始進行配對,顯示【藍 芽配對成功】後即可使用。

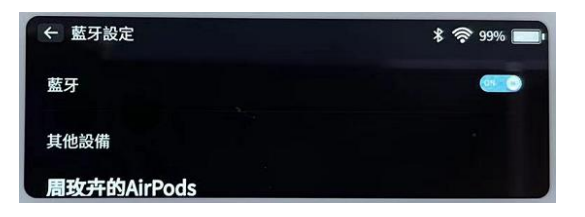

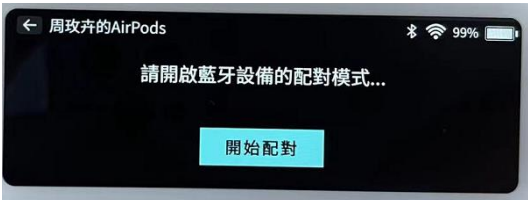

3. 音量調節

點選【音量滑桿】調整,往右調整音量加大,往左音量減小。 也可透過機身上的音量鍵進行調整,短按【音量+】鍵/【音 量一】鍵,調大或調小音量。

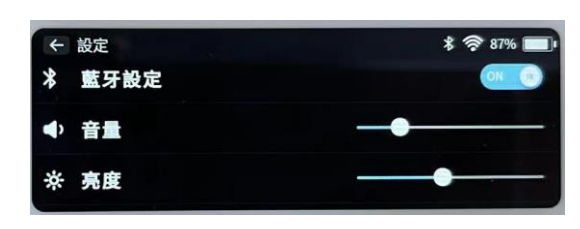

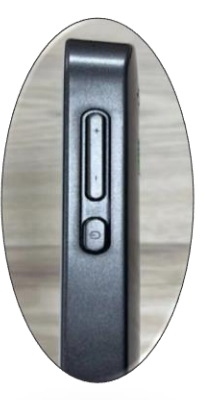

4. 亮度調節

點選【亮度滑桿】左右移動可調整,往右調亮,往左調暗。

5. 日期時間

點選【日期時間】可設定所在時區進行調整。

| ← 日期時間 | * 🗢 96% 🔲  | ← 時區設定 | * 🛜 96% 🔲 |
|--------|------------|--------|-----------|
| 時區     | 臺北>        | 臺北     | ~         |
| 日期     | 2022-06-16 | 首爾     |           |
| 時間     | 11:23:23   | 東京     |           |

6. 待機時間

待機時間可選擇永不/1min/2min/5min/10min/15min,選定後點選確定。

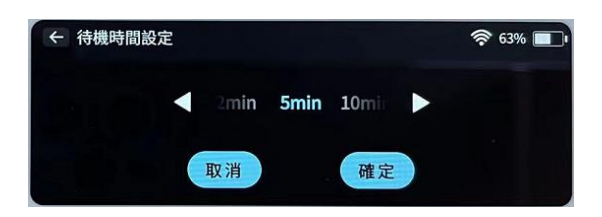

7. 自動關機時間

關機時間設定可選擇 永不/5min/10min/30min/60min, 選定 後點選確定。

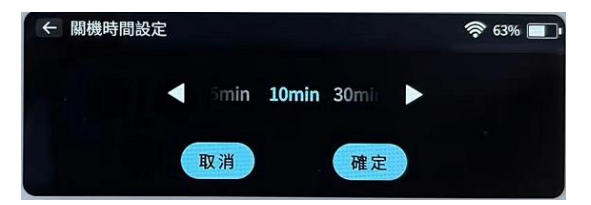

8. 介面語系

提供簡體中文、繁體中文、英語介面 選擇使用。

9. 握筆方式

點【握筆方式】可選擇左手模式/右手 模式,左右手皆可使用,方便用戶使用 操作。

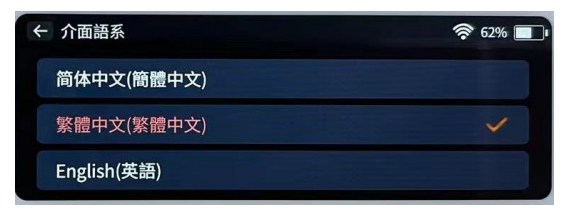

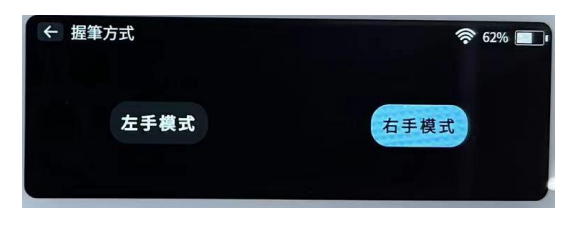

10. 系統升級

點選【系統升級】可觀看目前版本,連 網後可【檢查更新】並升級。【系統設 置】圖示,點選【系統升級】進入,選

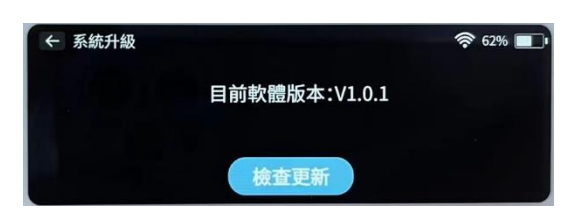

擇【檢查更新】可比對系統版本,若顯示版本訊息不同,可點【下載更新】圖 示,進入下載,下載完成會彈出選單選擇【是】進入系統安裝,完成後系統自 動重新開機後,系統更新完成。

注意:系統更新前要讓辭典筆有充足的電量(50%以上),在系統安裝中請不要做 任何操作,這樣能避免系統安裝中斷,升級失敗,筆無法正常使用!到磁碟空 間滿提示無法下載檔案,請連接電腦清理出磁碟空間再操作

11.恢復系統出廠設定

若要將翻譯筆重設為原廠設定,點【恢 復系統出廠設定】後點選【確定】即可 回復。

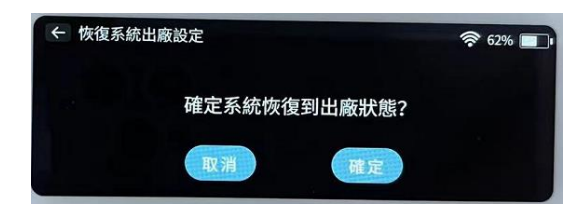

## 九、其它

USB 充電

在使用產品中,當系統提示電量不足時,請及時充電,充電時間為 2-3 小時。 充電時請使用本產品附屬配件的專用傳輸線或者手機 Type-C 傳輸線,連接到電 源器進行充電。

電腦連接

請使用本產品附屬配件的專用傳輸線把掃描翻譯筆和電腦連接。電腦上出現產 品設備的檔案夾後,進行文件拷貝等操作。

#### 系統重啟

強制關機:長按電源鍵10秒,本產會自動斷電復位,重啟系統

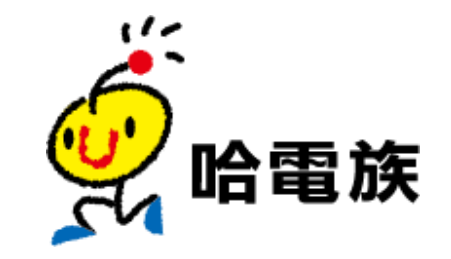

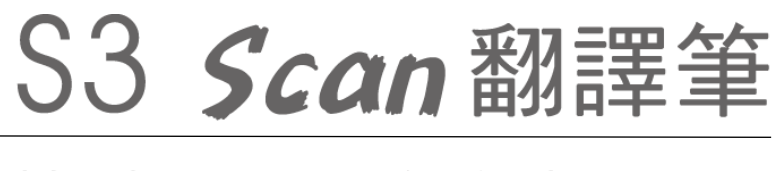

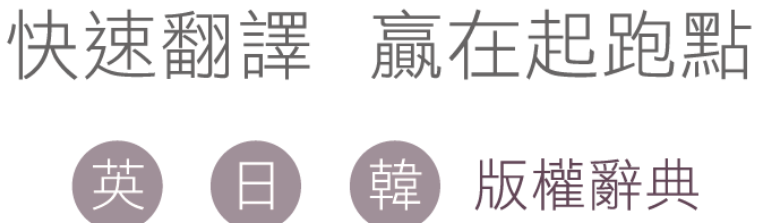